# \* 電子稅單 申請流程懶人包

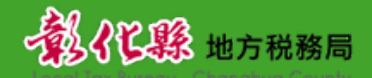

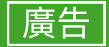

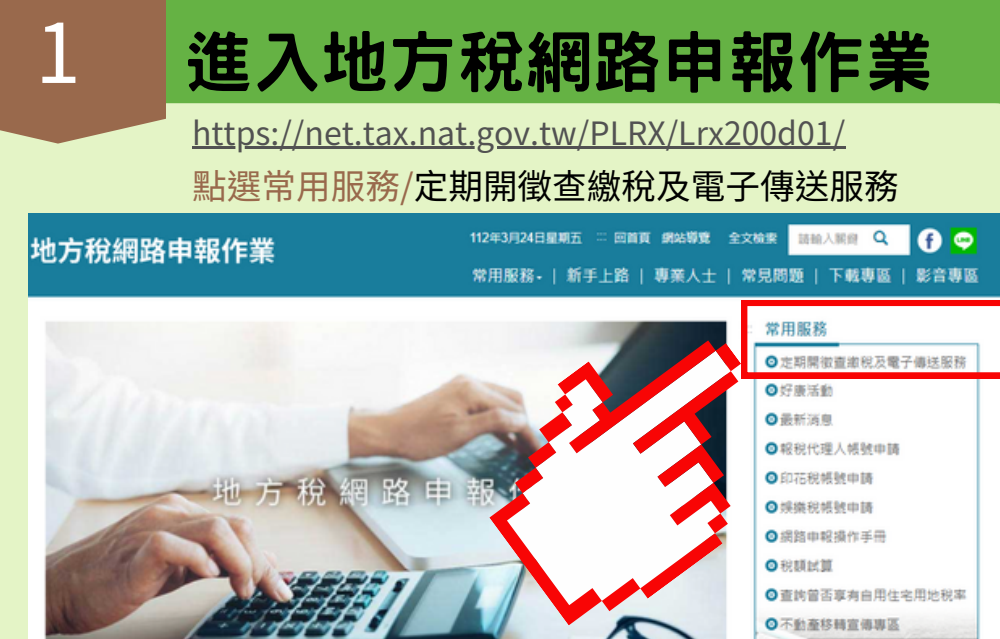

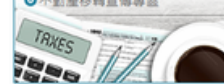

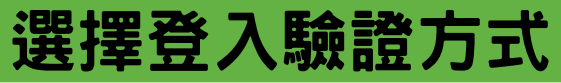

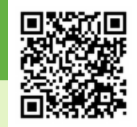

快速進入本驗證頁面網址如下:

https://netap.tax.nat.gov.tw/PEFLRX/Ept\_Login

定期開徵查繳稅及電子傳送服務

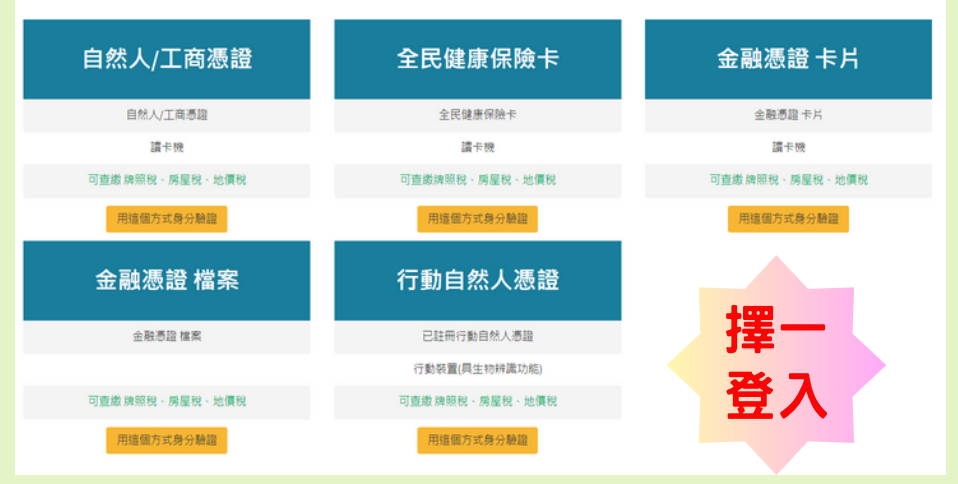

### 選擇自然人/工商憑證登入

#### 自然人/工商憑證

3-1

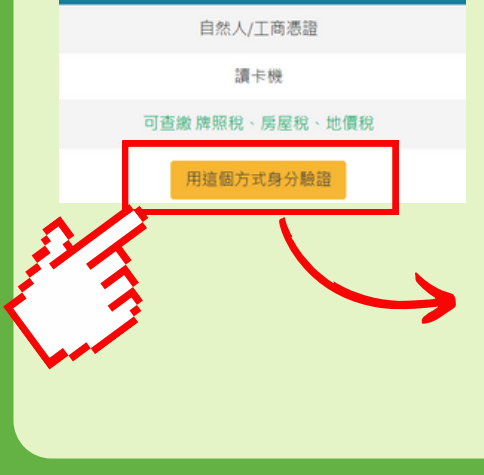

 請使用讀卡機,點選驗證
使用自然人憑證請輸入身分證字號 使用工商憑證請輸入統一編號
輸入PIN碼後登入

定期開徵查繳稅及電子傳送服務

#### 身分證字號/統一編號:

|         |     | 顯示 |
|---------|-----|----|
| 憑證PIN碼: |     |    |
|         |     |    |
|         | 回上頁 |    |
|         |     |    |

### 選擇全民健康保險卡登入

#### 1).請使用讀卡機,點選驗證 2).輸入健保卡註冊密碼後登入

#### 全民健康保險卡

3-2

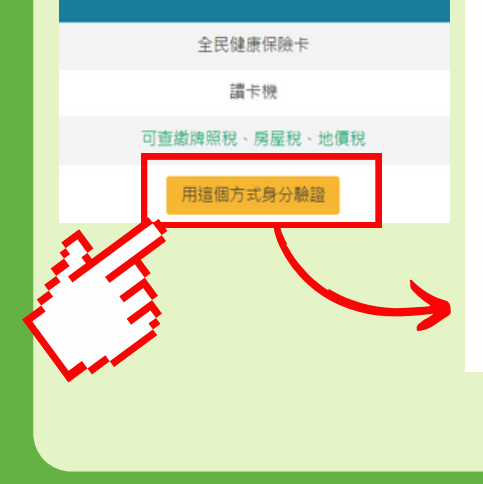

#### 定期開徵查繳稅及電子傳送服務

健保卡註冊密碼:

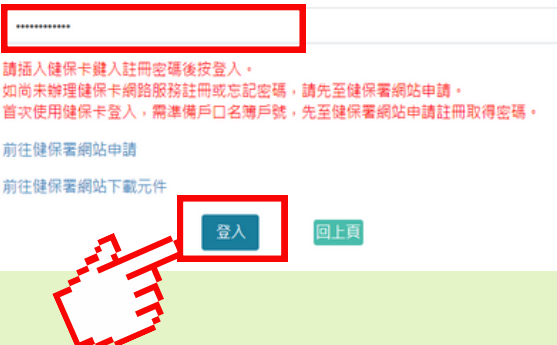

#### 3-3 選擇金融憑證卡片登入 1).請使用讀卡機,點選驗證 2). 輸入金融帳戶之身分證字號或統一編號 金融憑證 卡片 3). 輸入IC卡密碼後登入 金融憑證 卡片 這卡機 定期開徵查繳稅及電子傳送服務 可查繳 牌照税、房屋税、地價税 用這個方式身分驗證 身分證字號/統一編號: ......... 請輸入IC卡密碼: .....

### 選擇金融憑證檔案登入

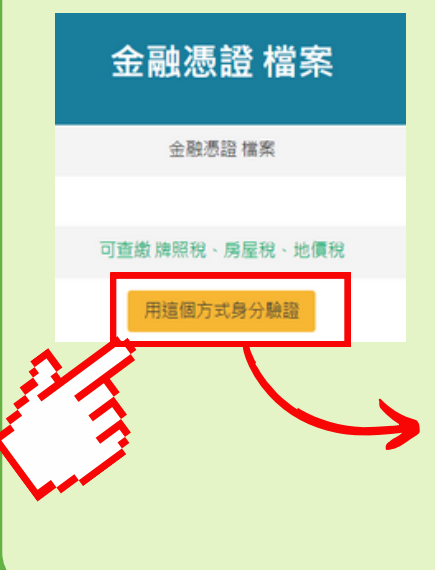

 1).需事先向金融機構申請金融憑證,並下 載安裝數位憑證檔案(.pfx)於電腦中。
2).輸入金融帳戶之身分證字號或統一編號 後登入

#### 定期開徵查繳稅及電子傳送服務

顕示

### 選擇行動自然人憑證登入

3-5

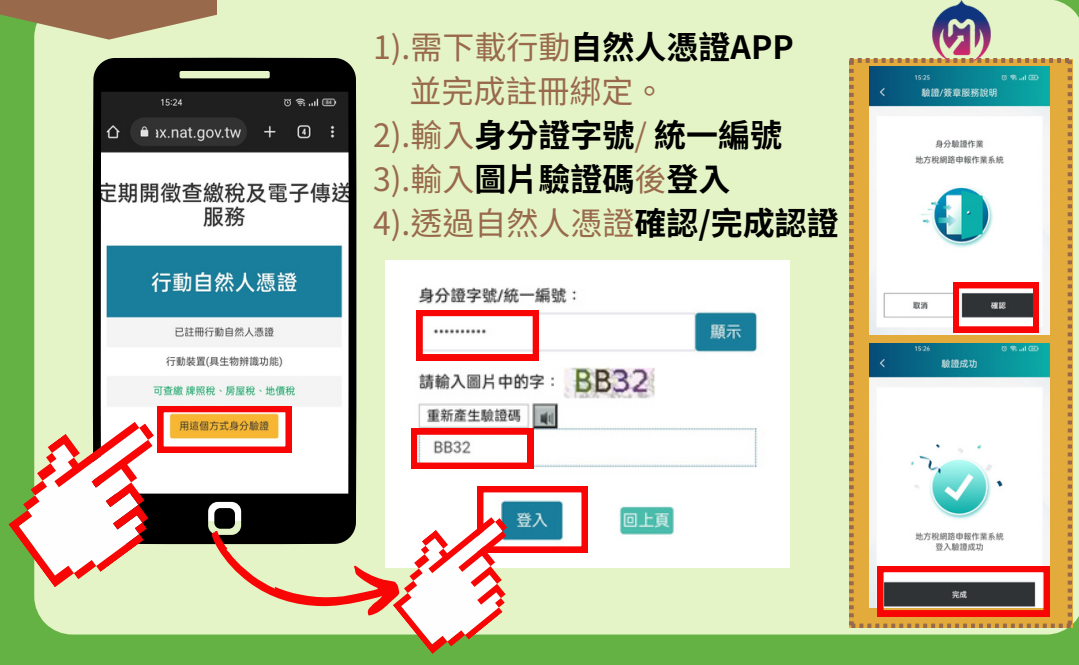

4 🛤

### 申請電子方式傳送服務

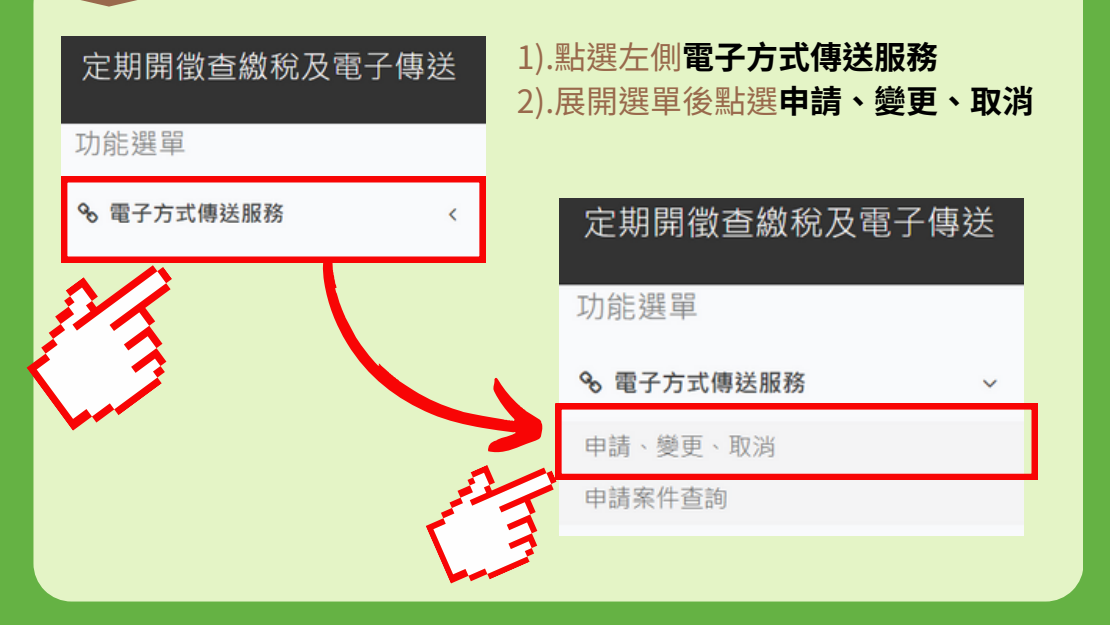

5

### 查詢個人地方稅資料

1).點選縣市別(必填)、申請類別、稅目別、申請狀態 2).點選查詢

| *# | ≸市別   | :  |              |                |            |               |     |            |           |                |             |         |          |
|----|-------|----|--------------|----------------|------------|---------------|-----|------------|-----------|----------------|-------------|---------|----------|
|    | 彰化開   | 康  |              |                |            | ,             | ~   | <b>(()</b> | 彰化縣       | 地方稅務局          |             |         |          |
| 申  | 請類別   | 1: |              |                |            |               |     | 稅目別        | :         |                |             |         |          |
|    | 全 8   | 祁  |              |                |            |               | ~   | 全          | 部         |                |             |         | ~        |
| 申  | 申請狀態: |    |              |                |            |               |     |            |           |                |             |         |          |
|    | 全音    | 祁  |              |                |            | ,             | ~   |            |           |                |             |         |          |
|    |       |    |              |                |            | 清             | 除   | 查詢         |           | See.           |             |         |          |
| Î  | 題 全   | 不算 | 目前           | / 巖更 🛛 申請取消以   | 電子方式傳送     | 服務            |     |            | T         | 日本真顯           | 〒15 ₩       | 筆·      | 總筆數:0    |
| 勾選 | 縣市別   | 5  | 稅目<br>別      | 身份證字號/統<br>一編號 | 姓名/代<br>表人 | 稅籍編號/車<br>籍序號 | 標的  | 繳款<br>書    | 轉帳並<br>證F | ∦近-<br>請日      | -筆申 申<br>3期 | 請歴<br>程 | 電子信<br>箱 |
|    | 1 • 4 | 項服 | <b>務庫於</b> 會 | 各税開徵前2個月提出     | 申請且電子信     | 箱需經驗證通過,通     | 期申  | 請者・自申      | 請次年期。     |                |             |         |          |
|    | 2 • ≇ | 使用 | 中國大阪         | 幸地區之電子郵件信      | 隋(IP屬於中國   | 大陸)有可能被阻抗     | 當而身 | 法收取验       | 登信 · 請避免  | 使用中國大陸地區之電子郵件值 | 言箱・         |         |          |

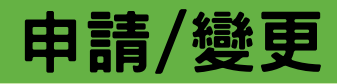

1).點選**查詢**後,下方即出現個人地方稅資訊 2).**勾選**欲申辦項目

3).點選申請/變更

|    | V               | Z              |                |               |               | 清除 直泊          |         |             |              |              |          |            |
|----|-----------------|----------------|----------------|---------------|---------------|----------------|---------|-------------|--------------|--------------|----------|------------|
| E  | 全選 <u>全</u>     | 不 <u>ま</u> (申) | 時/變更<br>申請取消以  | 電子方式傳送        | 1.52.85       |                |         |             |              | 頁次 1 > 年     | 頁顯示 15   | > 筆 · 總筆數: |
| 道道 | 脉市<br>別         | 祝目<br>別        | 身份證字號/統一<br>編號 | 姓名/代<br>表人    | 税籍編號/車籍<br>序號 | 横的             | 繳款<br>書 | 轉帳通知<br>及證明 | 最近一筆<br>案件狀態 | 最近一筆申<br>請日期 | 申請<br>歴程 | 電子信箱       |
| c  | 影化              | 房屋税            | N2.            | 转运用           | 01-00-0       | 影化縣彰化市         | =       | =           |              |              |          |            |
| c  | 10日<br>1月<br>1月 | 使用牌<br>照税      | N2.            | 税当期           | 90.0          | 58-(768)       | 有       | =           |              |              |          |            |
| C  | 影化              | 地價稅            | N2             | <b>秋</b> - ** | 011496522000  | 彰化市 91篇<br>等1篇 | =       | =           |              |              |          |            |

·本項評議應於各税開復前2個月提出申請且電子信箱需經驗證通過,逾期申請者,自申請次年期開始適用。

K用中國大陸地區之電子郵件信箱(IP屬於中國大陸)有可能被阻擋而無法收取驗證信。請避免使用中國大陸地區之電子郵件信箱。

如有稅務問題,請於上班時間撥打下列專線洽詢申請縣市稅捐檔徵機關,將有專人為您服務。

建江縣:0836-25131

金門縣: 082-325197

其他縣市:0800-000321

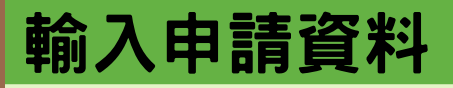

1).輸入E-mail(必填)、連絡電話、手機
2).勾選電子方式傳送文件(建議全選)
3).送出申請

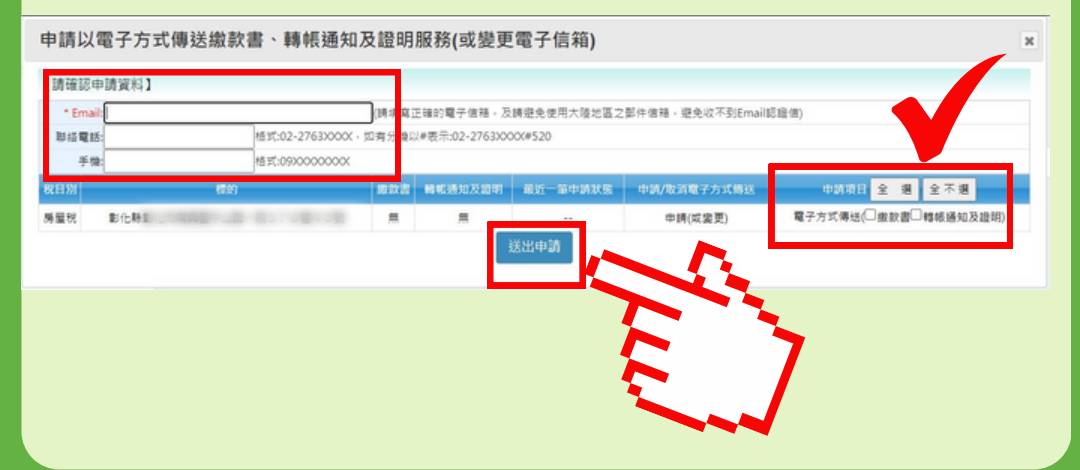

### 送出後顯示畫面

1).彈跳視窗請點 確認 2).Email驗證狀態會顯示 Email驗證中

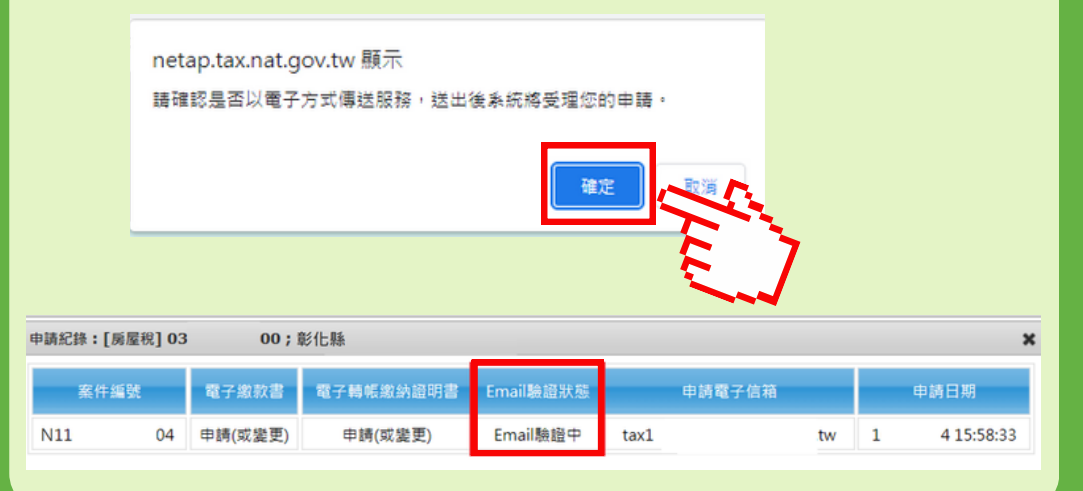

9

### 申請人信箱驗證

#### 1).收到驗證信,點擊完成認證

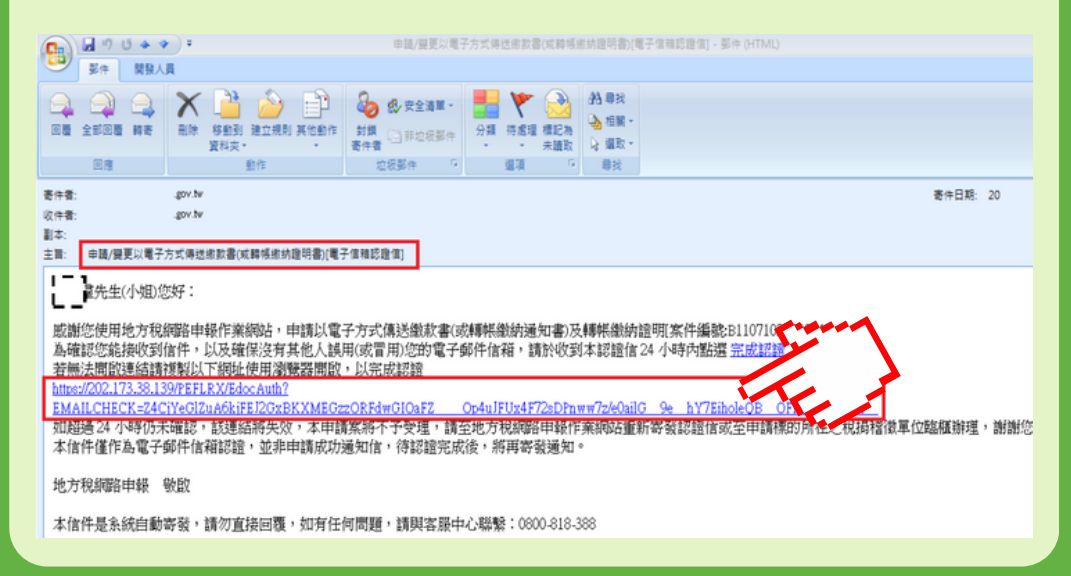

## 10 申請人信箱驗證

2).輸入身分證字號驗證 3).電子信箱認證完成

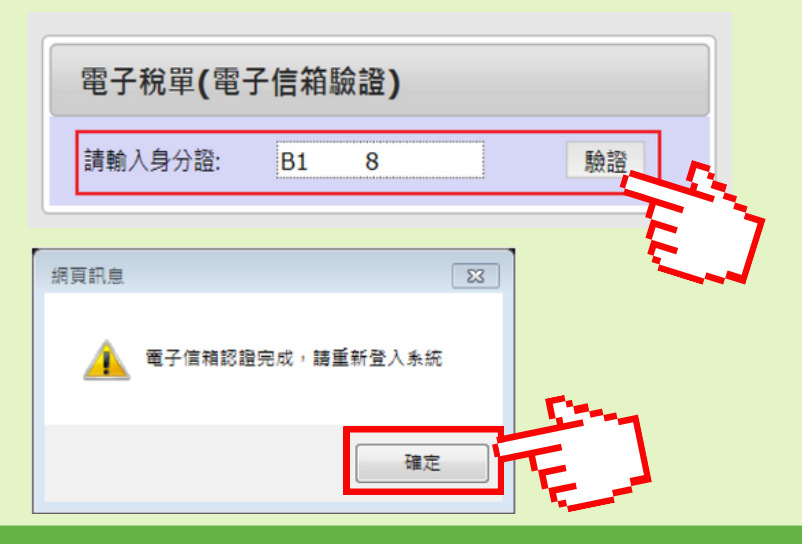

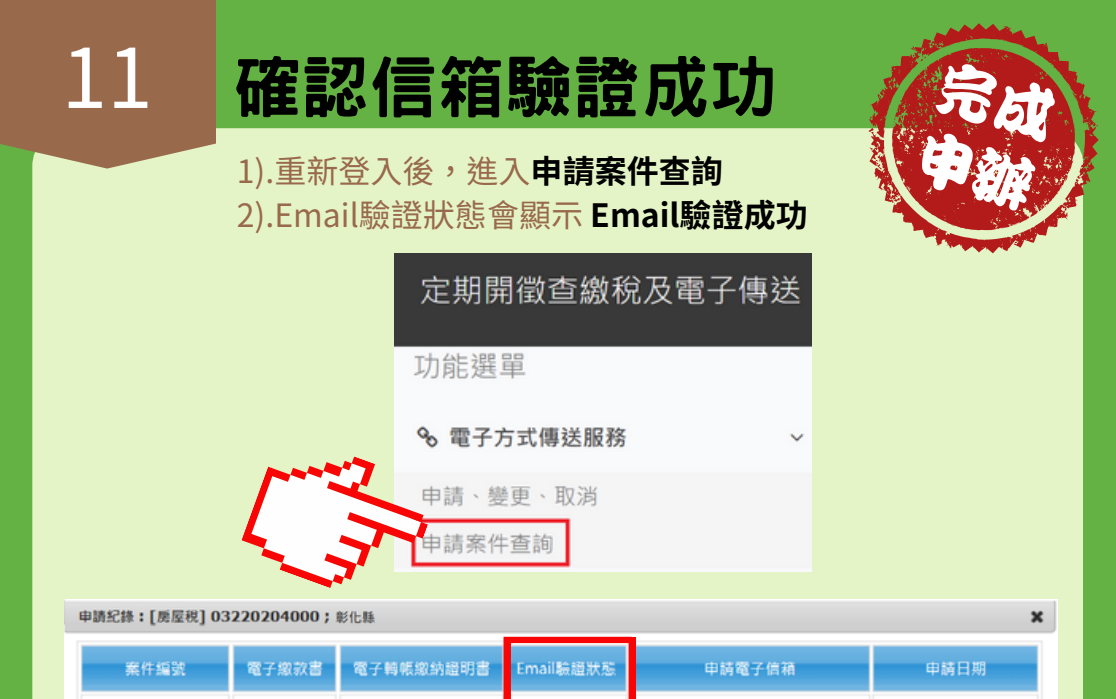

Email驗證成功

gov.tw

1

58:33

申請(或變更)

004

申請(或變更)

N11